附件

## 广东涉税专业服务机构信用码 操作指引

一、查阅涉税专业服务机构信用码

(一)社会公众

微信小程序端: 粤税通小程序-【个人业务】-【扫-扫】,扫描二维码后即可查看涉税专业服务机构基本信息、 从业人数、信用积分、年度信用等级、历史信用和行业自律 管理情况等信息。

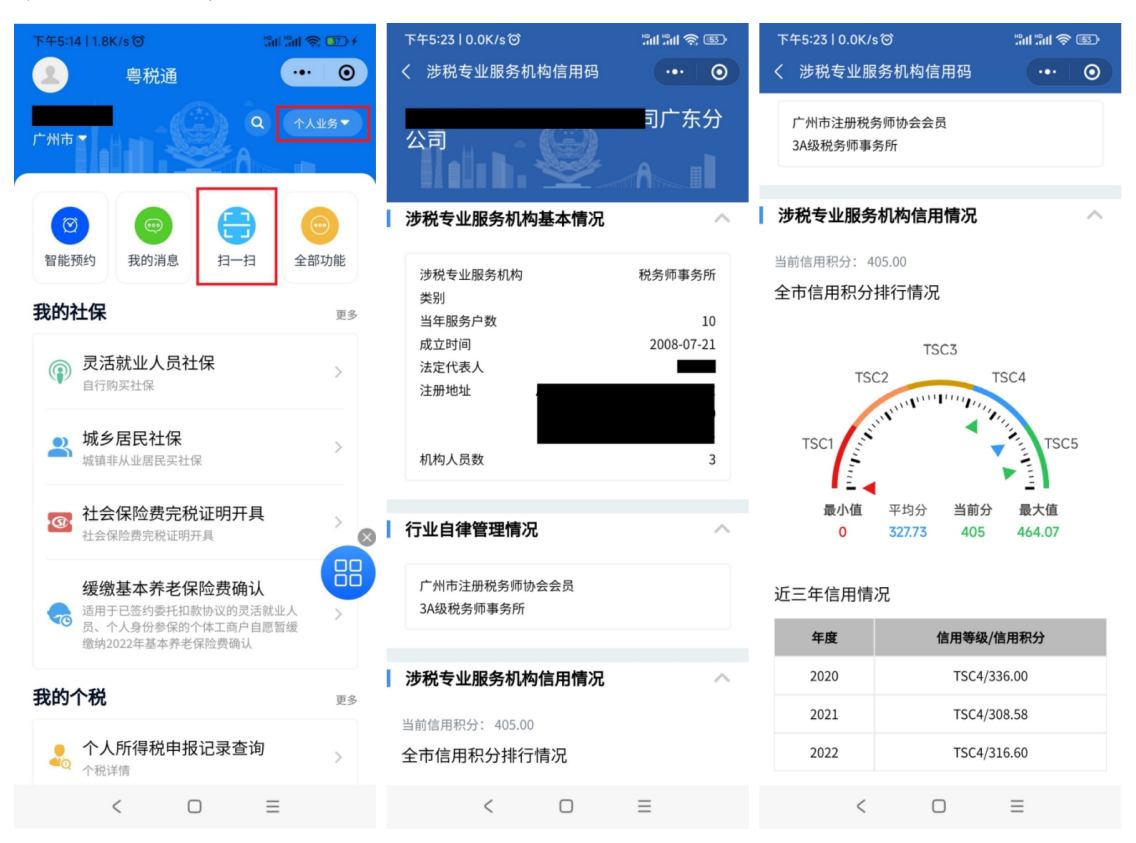

App 端:用户可登录手机任一具有扫码功能的 app (如: 微信、支付宝),通过扫描涉税专业服务机构信用码查看涉税专业服务机构基本信息、从业人数、信用积分、年度信用等级、历史信用和行业自律管理情况等信息。

| 下午5:42↓0.6K/s☉<br>く 涉税专业 <u>服务</u> が | धाधा द छ<br>1构信用码 | 下午5:42   0.1K/s <sup>(</sup> )<br>く  渉税专业 | ध服务机构信用码                     |
|--------------------------------------|-------------------|-------------------------------------------|------------------------------|
| 🖹 涉税专业服务机构基本                         | <b>本情况</b>        | ☆ 涉税专业服务机                                 | <b>讥构信用情况</b>                |
| 统一社会信用代码                             |                   | 当前信用积分<br>350.00                          |                              |
| 机构名称有限公司                             | Ð                 | aiii 全市信用积分排                              | 非行情况                         |
| 注册地址<br>广州 <b>7</b> 9房               | (仅限办公用途)          | □ 全市最低分 O 全市                              | 平均分 🛆 全市最高分                  |
| 涉税专业服务机构类别<br><b>财税类咨询公司</b>         |                   | TSCI版 TSC2级                               | 该机构当前分数<br>TSC3级 TSC3级 TSC5级 |
| 法定代表人 当                              | 年服务户数<br>3        | ÷                                         | + +                          |
| 成立时间 机 2017-10-16 5                  | 构人员数              | 动 近三年信用情》<br><sub>年度</sub>                | 信用等级/信用积分                    |
|                                      |                   | 2020                                      | TSC4/328.00                  |
| 謞 行业自律管理情况                           |                   | 2021                                      | TSC3/240.40                  |
| 广州市代理记账协会会员                          |                   | 2022                                      | TSC4/328.30                  |
| ☆ 涉税专业服务机构信用<br>当前信用积分               | 用情况<br>vConsole   |                                           | 長基局广东管电子获会局<br>vConsole      |
| < 0                                  | ≡                 | <                                         |                              |

**电脑端**: 涉税专业服务机构在广东省电子税务局生成涉税专业服务机构信用码后,可点击"复制转发"按钮生成转发链接,接收方可通过在浏览器中粘贴链接,按回车键确认后查看涉税专业服务机构基本信息、从业人数、信用积分、年度信用等级、历史信用和行业自律管理情况等信息。

| 广东省电子税务局     синарование положина     синарование положина     синарование положина     синарование положина     синарование положина     синарование     синарование     синаровани | 涉税专业服务机构管理 |                      |                                                  |            |          |                  |                 | 1 |      |
|----------------------------------------------------------------------------------------------------|------------|----------------------|--------------------------------------------------|------------|----------|------------------|-----------------|---|------|
| 机构基本信息和人员信息                                                                                                    | 机构协议信息     | 业务报告信息               | 年度服务报告信息                                         | 汇总报送申请     |          |                  |                 |   |      |
|                                                                                                    |            |                      |                                                  | (i) #2条人問( | 重息交更待处理  | 沙税专业服务机构信用码      | 支更机构或人员信息       | ^ | 我要咨询 |
| o 机构基本信息                                                                                                    |            |                      | 涉税专业服务机构信用码                                      | tem o m    |          |                  |                 |   |      |
| 统一社会信用代码                                                                                                    | 2          |                      |                                                  | 有限公司       |          |                  | 州)有限公司          |   |      |
| 机构地址                                                                                                    | ,          | *### <b>######</b> # | L HORNER AND AND AND AND AND AND AND AND AND AND |            |          |                  |                 |   |      |
| 经营范围                                                                                                    | 1          | <u>企业管理服务(涉及许</u>    |                                                  |            | 咨词服务:投资; | 音词服务:企业财务咨询服务;软件 | 服务:翻译服务;科技中介服务; |   |      |
| 法定代表人(执行事务合                                                                                                    | 1伙人 ) 姓名   | -                    |                                                  | ŝ 📘        |          | 居民身份证            |                 |   |      |
| 身份证件号码                                                                                                    |            |                      |                                                  | 90         |          | 2017-10-16       |                 |   |      |
| 注册资金                                                                                                    | :          | .000000              | 使用说明                                             |            |          | 是                |                 |   |      |
| 党组织负责人                                                                                                    |            | .*n                  | 下载二维码                                            | 复形转发       |          | 正常服务             |                 |   |      |
| 机构类别                                                                                                    |            | 学校研事条所               | 12-19-19                                         | 8          |          | 的名词复杂的           | 正书              |   |      |

| 局          |                                                                       |                                                                                                    | ншп                                                                                                    |                | h.e. |
|------------|-----------------------------------------------------------------------|----------------------------------------------------------------------------------------------------|----------------------------------------------------------------------------------------------------|----------------|------|
| 本情况        |                                                                       |                                                                                                    |                                                                                                    |                |      |
|            | <ul> <li>机构名称</li> <li>····································</li></ul> | 2司                                                                                                    | <ul> <li>沙税专业服务机构美型</li> <li>财税类咨询公司</li> </ul>                                                                                                    |                |      |
|            | • 成立时间<br>2017-10-16                                                  |                                                                                                    | <ul> <li>机构人员数</li> <li>5</li> </ul>                                                                                                    |                |      |
|            | <ul> <li>注册地址</li> <li>广州市(</li> </ul>                                | <b>又限</b> 办公用途)                                                                                                    |                                                                                                    |                |      |
|            |                                                                       |                                                                                                    |                                                                                                    |                | -    |
| 用情况        |                                                                       |                                                                                                    |                                                                                                    |                |      |
|            |                                                                       |                                                                                                    |                                                                                                    |                |      |
|            |                                                                       |                                                                                                    |                                                                                                    |                |      |
| 况          |                                                                       |                                                                                                    | 该机构当前分数                                                                                                    |                |      |
| 150180 150 | 34 <u>8</u>                                                           | TSC387                                                                                                    | TSC4版<br>全市平均分                                                                                                    | 1909级<br>全市最高分 |      |
|            |                                                                       |                                                                                                    |                                                                                                    |                |      |
| 年度         |                                                                       |                                                                                                    | 信用等级/信用积分                                                                                                    |                |      |
|            |                                                                       |                                                                                                    | TSC4/328.00                                                                                                    |                |      |
| 2020       |                                                                       |                                                                                                    |                                                                                                    |                | _    |
|            | <ul> <li>本情況</li> <li>・・・・・・・・・・・・・・・・・・・・・・・・・・・・・・・・・・・・</li></ul>  | <ul> <li>年時況</li> <li>・ 町(4)(5)(5)(1)</li> <li>・ 町(2)(5)(1)</li> <li>・ 町(2)(5)(1)</li> <li>・ 町(2)(5)(1)</li> <li>・ 町(3)(1)</li> <li>・ 町(3)(1)</li> <!--</td--><td>本時況<br/>・印印伝知:<br/>・成立2月月 2017-10-16<br/>・注明知能<br/>デ州市() の成か公用後)   日時況   日時次   日本の   日本の  <p< td=""><td></td><td></td></p<></td></ul> | 本時況<br>・印印伝知:<br>・成立2月月 2017-10-16<br>・注明知能<br>デ州市() の成か公用後)   日時況   日時次   日本の   日本の <p< td=""><td></td><td></td></p<> |                |      |

(二) 涉税专业服务机构人员

涉税专业服务机构法人代表、财务负责人和普通管理员 在粤税通和电子税务局(APP和WEB)生成涉税专业服务机 构信用码后,可直接点击二维码,查看机构当前基本情况和 信用情况;也可随时通过粤税通小程序、APP端、电脑浏览 器进行查询(查询方法详见上文)。

二、生成涉税专业服务机构信用码

| 下午5:38   2.5K/s づ 『iil 『iil 歌 59            | 下午5:38   2.1K/s 〇                                  |                 | 下午5:39丨94.4K/s 窗                        | "                       |
|---------------------------------------------|----------------------------------------------------|-----------------|-----------------------------------------|-------------------------|
| ● 粤税通 ● ● ● ● ● ● ● ● ● ● ● ● ● ● ● ● ● ● ● | く 主部功能                                             |                 | < 涉稅专业服务机构信用码<br>                       |                         |
| 您好!<br>注意代表人                                | 涉税事项                                               | ~               |                                         | よ司广东分<br>健<br>7M 访      |
| 有限… 🗸 企业承税员                                 |                                                    |                 |                                         | - FF                    |
|                                             | □ 全国税收票证<br>查验                                     | 出口退税审核<br>进度查询  | L                                       |                         |
| 智能換约 找的消息 柷信码 全部功能                          | ○ 发票抵扣联信<br>◎ 息查询                                  | 定期定额户核<br>定信息查询 |                                         |                         |
| <b>本期税费</b> 2023年9月<br>征期数止至09月15日 当日征期已结束  | <ul><li>出口企业分类</li><li>管理查询</li></ul>              | この 申报查询         |                                         |                         |
| 已申报 <b>0</b> 项 应申报 <b>1</b> 项 ⊗             | <ul><li>纳税缴费信用</li><li>月度预评信息</li><li>查询</li></ul> | ■ 缴款查询          | 同政治                                     |                         |
| 以上统计不含个人所得税                                 | ¥-2 欠税查询                                           | ④ 办税事项查询        | 请使用广东税务app或粤税通小者<br>码上面二维码,获取企业信息你把     | 官序的扫一扫功能扫<br>り可以らまっ 维码自 |
| 往期税费                                        | ○ 财条会计制度                                           | _               | 吗工面———————————————————————————————————— | 59.秋杰山—维阿日              |
| <b>头墩祝费(近半年)</b><br>2023年06月 - 2023年07月     | 备案查询                                               | └──」。注销预检       | 国家税务总局广东省                               | 税务局                     |
| 2023.07<br>333                              | 読税专业服务     机构信用码     和約信用码                         |                 |                                         |                         |
|                                             | <                                                  |                 | < 🗆                                     | =                       |

方法二: 广东税务 app-【办税】-【一户式查询】-【涉税专业服务机构信用码】

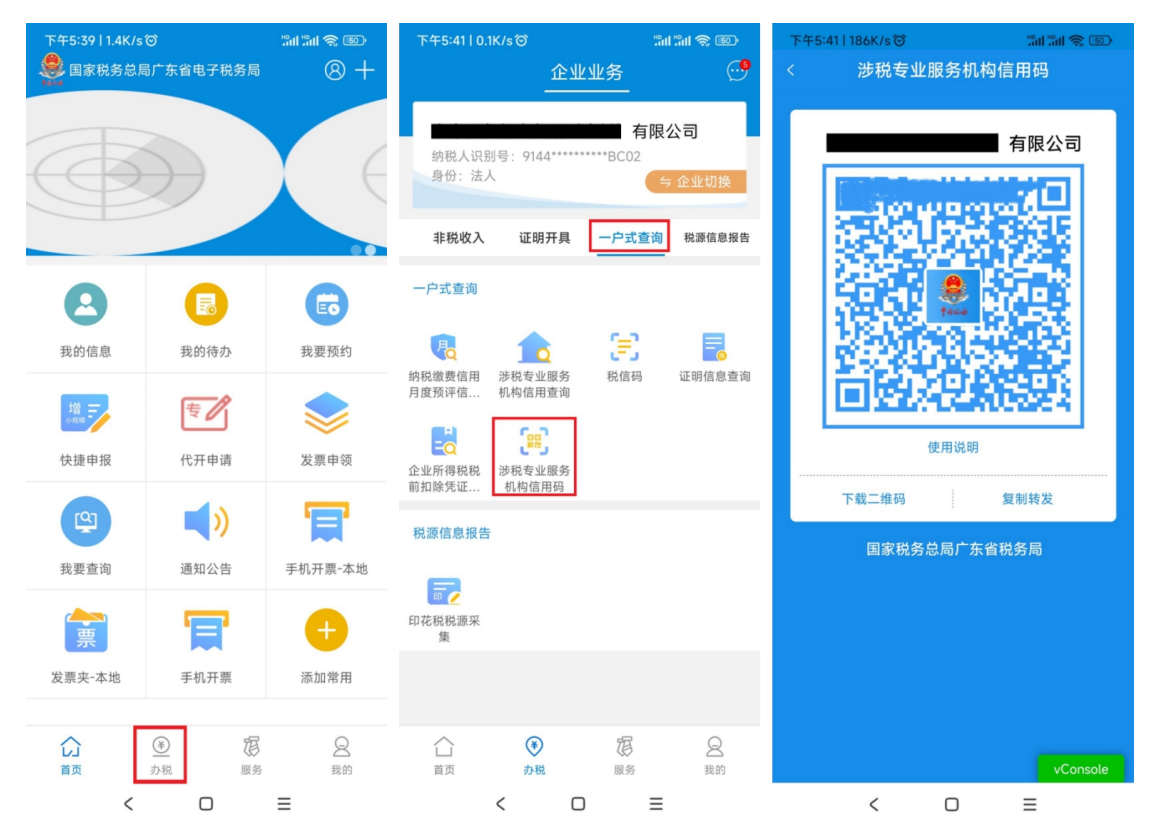

**方法三:** 广东省电子税务局(企业业务)—【我要办税】 -【事项办理】-【涉税专业服务】-【进行涉税专业服务

## 机构管理】--【涉税专业服务机构信用码】

| ● 国家税                                                                       | 说务总局广东省                                                                                                    | 省电子税务局                                                                                                    | 1                                                                                                    |                                                                                                    |                                                                                                    |                                                                                                    |                                                                                                    |                                                                                                    | 请输入需要接续的内容                                                                                                    | 8 <b>8</b> 12             | ***# ,        | 「追出              |
|-----------------------------------------------------------------------------|----------------------------------------------------------------------------------------------------|----------------------------------------------------------------------------------------------------|----------------------------------------------------------------------------------------------------|----------------------------------------------------------------------------------------------------|----------------------------------------------------------------------------------------------------|----------------------------------------------------------------------------------------------------|----------------------------------------------------------------------------------------------------|----------------------------------------------------------------------------------------------------|----------------------------------------------------------------------------------------------------|---------------------------|---------------|------------------|
| 章 套餐业务                                                                      |                                                                                                    | 常用功能 我的信                                                                                                    | 言思 我要办税                                                                                                    | 我要查问 互动中4                                                                                                    | > 公众服务                                                                                                    |                                                                                                    |                                                                                                    |                                                                                                    |                                                                                                    |                           |               |                  |
| • 支持中小微企业个体工商                                                               | 南户复工复产专栏 ^                                                                                                    |                                                                                                    |                                                                                                    |                                                                                                    |                                                                                                    |                                                                                                    | _                                                                                                    | -                                                                                                    | -                                                                                                    | _                         |               |                  |
| ・ 注销登记综合办理                                                                  |                                                                                                    |                                                                                                    | Ē ¥,                                                                                                    | , 💓                                                                                                    | ۲                                                                                                    | <b>•</b> • •                                                                                                    | 2                                                                                                    | 2.                                                                                                    | ٠                                                                                                    | ۲                         | 18            |                  |
| • 跨区域涉税事项办理                                                                 |                                                                                                    | 事項办理 绐                                                                                                    | 命合信息报告 发票使                                                                                                    | 用 税费申报及撤纳                                                                                                    | 税收减免                                                                                                    | 证明开具                                                                                                    | 税务行政许可                                                                                                    | 核定管理                                                                                                    | 一般退(抵)税<br>管理                                                                                                    | 出口退税管理                    | 增值税抵扣凭证<br>管理 | 0                |
| • 我要领票                                                                      | ~                                                                                                    | ă                                                                                                    |                                                                                                    |                                                                                                    |                                                                                                    | 4                                                                                                    |                                                                                                    |                                                                                                    |                                                                                                    |                           |               | <br>@            |
| 88 特色业务                                                                     |                                                                                                    | 税务代保管资金 預                                                                                                    | <ul> <li>              近约定价安排             结束信      </li> </ul>                                                                                                    | 【Q<br>用 箱查检查                                                                                                    | 2000年<br>1月10日 - 1月11日<br>1月11日 - 1月11日<br>1月11日 - 1月111日<br>1月11日 - 1月111日<br>1月11日 - 1月111日<br>1月111日 - 1月111日<br>1月111日 - 1月111日<br>1月111日 - 1月111日<br>1月111日 - 1月111日<br>1月111日 - 1月111日<br>1月111日 - 1月111日<br>1月111日 - 1月111日<br>1月111日 - 1月1111日<br>1月111日 - 1月1111日<br>1月1111日<br>1月11111 - 1月111111<br>1月111111111111111111                                                                                                    | 法律追责与救济                                                                                                    | 1000000000000000000000000000000000000                                                                                                    | 税务数字账户                                                                                                    | 特别纳税调查                                                                                                    | 2000<br>对纳税人延期撤           | 对纳税人延期申       | đ                |
| • 银脱互动平台                                                                    | ^                                                                                                    | 权取                                                                                                    |                                                                                                    |                                                                                                    | 构管理                                                                                                    | 事項                                                                                                    |                                                                                                    |                                                                                                    |                                                                                                    | 纳税款的核准                    | 报的核准          |                  |
| <b>餐</b> 国家税                                                                | <b>(</b> 务总局广东省                                                                                                    | <b>貧电子税务</b> 局                                                                                                    | ð                                                                                                    |                                                                                                    |                                                                                                    |                                                                                                    |                                                                                                    |                                                                                                    | 请输入需要搜索的内容                                                                                                    | 搜索                        | XCIQ ,        | <b>~</b><br>  退出 |
| 事项办理 🔸 返                                                                    | 四主页                                                                                                    |                                                                                                    |                                                                                                    | 市西カ田                                                                                                    |                                                                                                    |                                                                                                    |                                                                                                    |                                                                                                    |                                                                                                    |                           |               | ^                |
| <ul> <li>沙税事項力理</li> </ul>                                                  |                                                                                                    |                                                                                                    | 🔟 莎称                                                                                                    | 争坝小理                                                                                                    |                                                                                                    |                                                                                                    |                                                                                                    |                                                                                                    | -                                                                                                    |                           |               | - 11             |
| <ul> <li>事项进度管理</li> <li>+ つかってか</li> </ul>                                 |                                                                                                    |                                                                                                    | 登记 证明                                                                                                    | 征收 申报                                                                                                    | 发票 认定                                                                                                    | 优惠 纳税信用                                                                                                    | 通用 法制                                                                                                    | 涉税专业服务                                                                                                    | 社保费                                                                                                    |                           |               | - 11             |
| <ul> <li>电子信息下载</li> <li>电子资料管理</li> </ul>                                  |                                                                                                    |                                                                                                    | () <sup>(2#</sup>                                                                                                    | 位于 2021-03-28 成功备置<br>印約日常營理                                                                                                    | 3为 涉税服务专业机构                                                                                                    | ,请按需求                                                                                                    | 办理须知:                                                                                                    |                                                                                                    |                                                                                                    |                           |               | 60               |
| • 税务文书电子送达                                                                  |                                                                                                    |                                                                                                    | 1224.3                                                                                                    | CONTRACT OF BALL                                                                                                    |                                                                                                    |                                                                                                    | 为深入贯彻觉的十九大<br>商事制度改革、放宽报<br>(1)                                                                                                    | 大于10快完善社会主义)<br>务业准入限制等要求和                                                                                                    | 市地址沂体制。深化<br>国务院关于优化营商                                                                                                    |                           |               | 8                |
| * 我要领票                                                                      |                                                                                                    |                                                                                                    |                                                                                                    | 进行 涉税专业                                                                                                    |                                                                                                    |                                                                                                    | 环境、推进"放营服"<br>行为,维护国家税收利                                                                                                    | 改革的东列即著,进一<br>登和纳税人合法权益,                                                                                                    | 步规范涉税专业服务<br>根据《中华人民共和                                                                                                    |                           |               |                  |
| 。 主题办税                                                                      |                                                                                                    |                                                                                                    |                                                                                                    |                                                                                                    |                                                                                                    |                                                                                                    | 图称改征改管理法》及<br>行)》(图家税务总局                                                                                                    | 其实施坦则、《涉税专:<br>公告2017年第13号发布                                                                                                    | 业服务监管办法(试<br>5)和《国家税务总                                                                                                    |                           |               |                  |
| <ul> <li>O2O邮寄事项办理</li> </ul>                                               |                                                                                                    |                                                                                                    | 由于功能更<br>下载专区-1                                                                                                    | 新,如需了解操作步骤,道<br>"东省电子税务局涉税专业                                                                                                    | 至 <u>办税服务-下载专区</u><br>服务操作手册中下载操                                                                                                    | -电子积务局<br>作手册进行                                                                                                    | 局关于进一步深化脱货<br>见》(税总发(2017)                                                                                                    | 系统"放营服"改革优<br>101号)有关规定,请                                                                                                    | 化脱收环境的若干意<br>及时进行涉税专业                                                                                                    |                           |               |                  |
| <ul> <li>纳税人部寄业务申请</li> <li>· · · · · · · · · · · · · · · · · · ·</li></ul> | 18-5                                                                                                    |                                                                                                    | 查看.                                                                                                    |                                                                                                    |                                                                                                    |                                                                                                    | 服务基本信息采集。                                                                                                    |                                                                                                    |                                                                                                    |                           |               |                  |
| 间                                                                           |                                                                                                    |                                                                                                    |                                                                                                    |                                                                                                    |                                                                                                    |                                                                                                    |                                                                                                    |                                                                                                    |                                                                                                    |                           |               |                  |
|                                                                             |                                                                                                    |                                                                                                    |                                                                                                    |                                                                                                    |                                                                                                    |                                                                                                    |                                                                                                    |                                                                                                    |                                                                                                    |                           |               |                  |
|                                                                             | ①     ①     ①     ①     ①     ①     ①     ①     ①     ①     ①     ①     ①     ①     ①     ①     ①     ①     ①     ①     ①     ①     ①     ①     ①     ①     ①     ①     ①     ①     ①     ①     ①     ①     ①     ①     ①     ①     ①     ①     ①     ①     ①     ①     ①     ①     ①     ①     ①     ①     ①     ①     ①     ①     ①     ①     ①     ①     ①     ①     ①     ①     ①      ①     ①     ①     ①     ①     ①     ①     ①     ①     ①     ①     ①     ①     ①     ①     ①     ①      ①     ①     ①      ①      ①      ①      ①      ①      ①      ①      ①      ①      ①      ①      ①      ①      ①      ①      ①      ①      ①      ①      ①      ①      ①      ①      ①      ①      ①      ①      ①      ①      ①      ①      ①      ①      ①      ①      ①      ①      ①      ①      ①      ①      ①      ①      ①      ①      ①      ①      ①      ①      ①      ①      ①      ①      ①      ①      ①      ①      ①      ①      ①      ①      ①      ①      ①      ①      ①      ①      ①      ①      ①      ①      ①      ①      ①      ①      ①      ①      ①      ①      ①      ①      ①      ①      ①      ①      ①      ①      ①      ①      ①      ①      ①      ①      ①      ①      ①      ①      ①      ①      ①      ①      ①      ①        ①                                                                                                    | <b>2务局</b> │ 涉税专业Ⅱ                                                                                                    | 服务机构管理                                                                                                    |                                                                                                    |                                                                                                    | kШ                                                                                                    |                                                                                                    |                                                                                                    |                                                                                                    |                           |               |                  |
|                                                                             | 广东省电子称<br>EMMEDIAR REFERENCE TAUK<br>MN构基本信息和人                                                                                                    | <b>2务局</b>   涉税专业组<br>500 0-00000                                                                                                    | 服务机构管理<br>协议信息 业务书                                                                                                    | 告信息 年度月                                                                                                    | 服务报告信息                                                                                                    | 汇总报送申请                                                                                                    | () () () ()<br>†                                                                                                    |                                                                                                    |                                                                                                    |                           |               |                  |
|                                                                             | 广东省电子税<br>机构基本信息和人                                                                                                    | <b>(务局</b> │ 涉税专业组<br>员信息   机构                                                                                                    | 吸务机构管理<br>协议信息 业务书                                                                                                    | 告信息 年度)                                                                                                    | 服务报告信息                                                                                                    | 汇总报送申词<br>(j) 有266人8                                                                                                    |                                                                                                    | 286条不能发虹的课)                                                                                                    | 1755 ¢10/144                                                                                                    | 或人员信息                     | ^             |                  |
|                                                                             | 广东省电子积<br>机构基本信息和人                                                                                                    | <b>2.务局</b>   涉磁专业组<br>员信息 机构<br>言息                                                                                                    | 85540场管理<br>协议信息 业务指                                                                                                    | 告信息 年度月                                                                                                    | 服务报告信息                                                                                                    | 汇总报送申讨<br>(j) #28人8                                                                                                    | <b>著</b><br>然這根交更得处理                                                                                                    | 將金不服發紅燈圈                                                                                                    | 1955 St. 1969                                                                                                    | 成人员信息                     | ^             |                  |
|                                                                             | 广东省电子株<br>加約基本信息和人 机构基本信息和人 • 机构基本信息和人                                                                                                    | <b>(务局</b> ) 涉税专业组<br>员信息 机构<br>言息                                                                                                    | 吸与机构管理<br>协议信息 业务指                                                                                                    | 告信息 年度)                                                                                                    | ●●●●●●●●●●●●●●●●●●●●●●●●●●●●●●●●●●●●                                                                                                    | 汇总报送申前<br>(1) 和2最人员                                                                                                    | t<br>t<br>nationality                                                                                                    | 的金不能转机的语言                                                                                                    |                                                                                                    | 成人品信息                     | Î             | REG              |
|                                                                             | 广东省电子积<br>机构基本信息和人 <ul> <li>机构基本信息和人</li> <li>机构基本信息和人</li> <li>机构基本信息和人</li> </ul>                                                                                                    | <mark>435局</mark>   茨校专业<br><u> 5</u> 6名之 机构<br>言意                                                                                                    | BS初期約管理<br>协议信息 业务指<br>「州の」                                                                                                    | 告告信息 年度的<br>第二章                                                                                                    | ●注)                                                                                                    | 汇总报送申训<br>① #280.55                                                                                                    |                                                                                                    | - 約金不服設的時間)                                                                                                    | 9 <b>0001/4</b> 9<br>存用公司                                                                                                    | 6人品位用                     | ^             |                  |
|                                                                             | 广东省电子桥<br>机构基本信息和人 • 机构基本信息和人 • 机构基本信息和人 斯·杜克电图形 斯·杜克电图形 斯·杜克电图形 斯·杜克电图形                                                                                                    | 45月月<br>- 決院与业組<br>- 決院与业組<br>- 決院与业組<br>- 決院与业組<br>- 決院与业組<br>- 決院与业組<br>- 決院与业組<br>- 決院与业組<br>- 小村<br>- 二<br>- 二<br>- 二<br>- 二<br>- 二<br>- 二<br>- 二<br>- 二                                                                                                    | 26分机构管理<br>协议信息 业务相<br>に用いた<br>「別のた                                                                                                    | 告信息 年度月                                                                                                    | ● 1000-000 (1000-000)                                                                                                    | 汇总报送申讨<br>(〕 #28人5                                                                                                    | *<br>*                                                                                                    | 的金石斑丝虹松石                                                                                                    | 1955)<br>全球時代48                                                                                                    | 能人品做問                     | Î             | REVIN            |
|                                                                             | <ul> <li>广东省电子桥</li> <li>机构基本信息和人</li> <li>机构基本信息和人</li> <li>机构基本信息和人</li> <li>机构基本信息和人</li> <li>机构基本信息和人</li> <li>机构基本信息和人</li> <li>机构基本信息和人</li> </ul>                                                                                                    | 25月<br>) 汚税で1/1<br><u> </u>                                                                                                    | 833机构管理<br>协议信息 业务并<br>了mice<br>833机构管理                                                                                                    | 告信息 年度)                                                                                                    | ● ● ● ● ● ● ● ● ● ● ● ● ● ● ● ● ● ● ●                                                                                                    | 汇总报选申词<br>① #28人5                                                                                                    | 9<br>148928408                                                                                                    |                                                                                                    | 1983<br>中限公司                                                                                                    | i A Sine                  | Î             |                  |
|                                                                             | <ul> <li>广东省电子器</li> <li>机构基本信息和人</li> <li>机构基本信息和人</li> <li>机构基本信息和人</li> <li>机构基本信息和人</li> <li>机构基本信息和人</li> </ul>                                                                                                    | <ul> <li>第局 形成与1/1</li> <li>5月信息 机构</li> <li>6日</li> <li>5日</li> <li>51</li> <li>51</li> <li>51&lt;</li></ul>                                                                                                    | 283机构管理<br>参议信息 业务指<br>了前时<br>283机构管理                                                                                                    | 告信息 年度J                                                                                                    | 展务报告信息 印40名 年1040名 年1040名 第1040名                                                                                                    | 汇总报送申词 ① #28.65 ※ 次 次                                                                                                    | 9<br>1485284428                                                                                                    |                                                                                                    | 1999<br>中部<br>日本<br>日本<br>日本<br>日本<br>日本<br>日本<br>日本<br>日本<br>日本<br>日本<br>日本<br>日本<br>日本                                                                                                    | 6ASte                     |               |                  |
|                                                                             | <ul> <li>广东省电子桥<br/>机构基本信息和人</li> <li>• 机构基本信息和人</li> <li>• 机构基本信息和人</li> <li>• 机构基本信息和人</li> <li>• 机构基本信息和人</li> <li>• 机构基本信息和人</li> </ul>                                                                                                    | 25日<br>(法の)<br>(法の)<br>(法)<br>(法)<br>(法)<br>(法)<br>(法)<br>(法)<br>(法)<br>(法                                                                                                    | <b>853机均管理</b><br>                                                                                                    | 告信息 年度)<br>告信息 年度周                                                                                                    | 服务报告信息<br>和4400000000000000000000000000000000000                                                                                                    | 汇总报送中请<br>① 和284.5<br>2<br>2<br>2<br>2<br>2<br>2<br>2<br>2<br>2<br>2<br>2<br>2<br>2<br>2<br>2<br>2<br>2<br>2<br>2                                                                                                    | й<br>Кайалина<br>Кайалина<br>Кайала<br>Кайалина<br>Кай<br>Кай<br>Кай<br>Кай<br>Кай<br>Кай<br>Кай<br>Кай<br>Кай<br>Ка |                                                                                                    | 1955 <b>2.000 (44)</b><br>4 成公司                                                                                                    | éAdre<br>Lucas            |               |                  |
|                                                                             | <ul> <li>广东省电子标<br/>机构基本信息和人</li> <li>• 机构基本信息和人</li> <li>• 机构基本信息和人</li> <li>• 机构基本信息和人</li> <li>• 机构基本信息和人</li> <li>• 机构基本信息和人</li> </ul>                                                                                                    | 2<br>安局                                                                                                    | BS分机均管理<br>协议信息 业务报<br>广州的管理<br>BS分机构管理<br>协议信息 业务报                                                                                                    | 告信息 年度)<br>告信息 年度]<br>涉税与业限                                                                                                    | 與务报告信息<br>(Ne6K<br>★)                                                                                                    | <ol> <li></li></ol>                                                                                                    |                                                                                                    |                                                                                                    | 1953 <b>全地明44</b><br>時限公司                                                                                                    | EASINE<br>LASING          | ^             |                  |
|                                                                             | <ul> <li>广东省电子标<br/>机构基本信息和人</li> <li>• 机构基本信息和人</li> <li>• 机构基本信息和人</li> <li>• 机构基本信息和人</li> <li>• 机构基本信息和人</li> <li>• 机构基本信息和人</li> </ul>                                                                                                    | 25日   汚税で小加<br>() 汚税で小加<br>() 気信息 机构<br>言念<br>() 汚税で少服<br>気信息 机构<br>() 汚税で少服<br>気信息 机构<br>() 汚税で少服<br>() 汚税で少服                                                                                                    | BS分机均管理<br>协议信息 业务相<br>广州时<br>BS分机构管理<br>协议信息 业务报                                                                                                    | 告信息 年度1<br>告信息 年度1<br>送税专业服                                                                                                    | 取务报告信息<br>(Net K<br>)<br>(Net K<br>)<br>(Net K))<br>(Net K<br>)<br>(Net K))<br>(Net K))( | <ol> <li>汇总报送申请</li> <li>① #28/3</li> <li>2</li> <li>2</li> <li>2</li> <li>2</li> <li>2</li> <li>2</li> <li>3</li> <li>4</li> <li>5</li> <li>5</li> <li>6</li> <li>5</li> <li>5</li> <li>5</li> <li>5</li> <li>5</li> <li>5</li> <li>5</li> <li>5</li> <li>5</li> <li>5</li> <li>5</li> <li>5</li> <li>6</li> <li>6</li> <li>6</li> <li>7</li> <li>7</li> <li>7</li> <li>7</li> <li>7</li> <li>7</li> <li>7</li> <li>7</li> <li>7</li> <li>7</li> <li>7</li> <li>7</li> <li>7</li> <li>7</li> <li>7</li> <li>7</li> <li>7</li> <li>7</li> <li>7</li> <li>7</li> <li>7</li> <li>7</li> <li>7</li> <li>7</li> <li>7</li> <li>8</li> <li>7</li> <li>8</li> <li>7</li> <li>8</li> <li>8</li> <li>7</li> <li>8</li> <li>8</li> <li>8</li> <li>9</li> <li>8</li> <li>9</li> <li>8</li> <li>9</li> <li>8</li> <li>9</li> <li>8</li> <li>8</li> <li>9</li> <li>9</li> <li>9</li> <li>9</li> <li>9</li> <li>9</li> <li>9</li> <li>9</li> <li>9</li> <li>9</li> <li>9</li> <li>9</li> <li>9</li> <li>9</li> <li>9</li> <li>9</li> <li>9</li> <li>9</li> <li>9</li> <li>9</li> <li>9</li> <li>9</li></ol>                                                                                                    |                                                                                                    |                                                                                                    | 1953)<br>全世9月444<br>中接公司<br>1953<br>全世9月454                                                                                                    | EASTRE                    | Î             |                  |
|                                                                             | <ul> <li>「东省电子税<br/>机构基本信息和人</li> <li>・ 机构基本信息和人</li> <li>・ 机构基本信息和人</li> <li>・ 机构基本信息和人</li> <li>・ 机构基本信息和人</li> <li>・ 机构基本信息和人</li> </ul>                                                                                                    | <ul> <li>第局 港税与通</li> <li>算信息</li> <li>第一、</li> <li>第日</li> <li>第日</li></ul>                                                                                                    | <b>25分机均信</b> 理<br>ゆ 役信 & 业 今 州<br>「                                                                                                    | <ul> <li>告信息 年度)</li> <li>告信息 年度)</li> <li>()</li> <li>()</li> <li>()</li> <li>()</li> <li>()</li> <li>()</li> <li>()</li> <li>()</li> <li>()</li> <li>()</li> <li>()</li> </ul> | ■条报告信息<br>(No6名)<br>●念)                                                                                                    | <ol> <li>記念規送申請</li> <li>(1) 和20.43</li> <li>(2) 和20.43</li> <li>(2) 和20.43</li> <li>(3) 和20.43</li> <li>(4) 和20.43</li> <li>(5) 和20.43</li> <li>(5) 和20.43</li> <li>(5) 和20.43</li> <li>(6) 和20.43</li> <li>(7) 和20.43</li> <li>(7) 和20.43</li></ol>                                                                                                    |                                                                                                    |                                                                                                    | 明新<br>・<br>・<br>・<br>・<br>・<br>・<br>・<br>・<br>・<br>・<br>・<br>・<br>・                                                                                                    | eAane                     | Î             |                  |
|                                                                             | <ul> <li>广东省电子桥</li> <li>机构基本信息和人</li> <li>机构基本信息和人</li> <li>机构基本信息和人</li> <li>电位电源时<br/>第1658年</li> <li>九构基本信息和人</li> <li>机构基本信息和人</li> <li>电、包、用人</li> <li>电、包、用人</li> <li>电、电、电、电、电、电、电、电、电、电、电、电、电、电、电、电、电、电、电、</li></ul>                                                                                                    | <ul> <li>第局 港税与通</li> <li>点信息 机构</li> <li>言意</li> <li>(第)</li> <li>(第)</li> <li>(第)</li> <li>(第)</li> <li>(第)</li> <li>(第)</li> <li>(第)</li> <li>(第)</li> </ul>                                                                                                    | <b>25分1小信</b> 王<br>妙仪信息 业务相<br>「デ用日<br>な<br>大学用日<br>で<br>単<br>の<br>の<br>の<br>の<br>の<br>の<br>の<br>の<br>の<br>の<br>の<br>の<br>の                                                                                                    | 告信息 年度1 告信息 年度1 ()現在少型編集                                                                                                    | ■ 条 报 告 倍 息 ■ 余 1 、 5 、 5 、 5 、 5 、 5 、 5 、 5 、 5 、 5 、                                                                                                    | <ol> <li>汇总根送申训</li> <li>① 和26.43</li> <li>2.2.6.根送申训</li> <li>① 和26.43</li> <li>① 和26.43</li> <li>① 和26.43</li> <li>① 和26.43</li> </ol>                                                                                                    | tatatat                                                                                                    |                                                                                                    | 1953) <b>2001年</b><br>中限公司<br>1983 <u>2001年</u><br>1983 <u>2001</u> 年<br>1983 <u>1997</u>                                                                                                    | eAme                      | î             |                  |
|                                                                             | <ul> <li>广东省电子桥<br/>机构基本信息和人</li> <li>• 机构基本信息和人</li> <li>• 机构基本信息和人</li> <li>• 机构基本信息和人</li> <li>• 机构基本信息和人</li> <li>• 机构基本信息和人</li> <li>• 机构基本信息和人</li> </ul>                                                                                                    | 25月日   汚代で1月<br>- 5月日   汚代で1月<br>- 5月日   汚代の1月<br>- 5月日   汚代の1月<br>- 5月日 |                                                                                                    | 告信息 年度月 告信息 年度月 () () () () () () () () () () () () () (                                                                                                    | I S 报告信息<br>(U+66)<br>● 注)                                                                                                    | 汇总根波中道<br>① 和28.4.5<br>7<br>7.2.8.维这中语<br>① 和28.4.6<br>9                                                                                                    | а<br>навеляния<br>аверяния<br>аверяния                                                                                                    | 投や业部界机内向す                                                                                                    | 1953 <b>2 3 4 1 4 4</b><br>中间公司<br>1953 <b>2 3 4 1</b> 4 1 4 2 5 4 1 4 1 4 1 4 1 4 1 4 1 4 1 4 1 4 1 4                                                                                                    | 6人品供給                     | î             |                  |
|                                                                             | <b>广东省电子科</b><br>机构基本信息和人<br>• 初始基本信息和人<br>電-社会選輯<br>尼に認知                                                                                                    | 25月日   汚代で1月<br>点信名   小村<br>言記                                                                                                    |                                                                                                    | 告信息 年度1                                                                                                    | 联条报告信息<br>(Units in<br>● 注)                                                                                                    | 汇总根表中词<br>① 和28.45<br>3<br>2<br>3<br>3<br>3<br>3<br>3<br>3<br>3<br>3<br>3<br>3<br>3<br>3<br>3<br>3<br>3<br>3<br>3                                                                                                    | *<br>*<br>*<br>*<br>*<br>*<br>*                                                                                                    | 現で今公園外町の周月<br>一日<br>一日<br>一日<br>一日<br>一日<br>一日<br>一日<br>一日<br>一日<br>一日<br>一日<br>一日<br>一日                                                                                                    | 1953 <b>2 3 10 1 km</b><br>中国公司<br>1983 <b>2 3 3 10 1 km</b><br>1983 <b>2 3 3 10 1 km</b><br>1983 <b>1 1 1 1 1 1 1 1 1 1 1 1 1 1 1 1 1 1 1</b>                                                                                                    | 8人后位8                     |               |                  |
|                                                                             | <ul> <li>广东省电子科<br/>机构基本信息和人</li> <li>初均基本信息</li> <li>初均基本信息</li> <li>印合图型</li> <li>(日日型型</li> <li>(日日型型</li> <li>(日日型型</li> <li>(日日型型</li> <li>(日日型型</li> <li>(日日型型</li> <li>(日日型型</li> <li>(日日型型</li> <li>(日日型</li> <li>(日日)</li> <li>(日日)</li> <li>(日日)</li> <li>(日)</li> <li>(日</li></ul> | 25月   汚代らい<br>点信息   小 物<br>言意   法代 らい<br>の が の い<br>の が の い<br>の が の い<br>高記   法代 らい<br>の が の い<br>の が の い<br>の が の い<br>の が の い<br>の が の い<br>の が の い<br>の が の い<br>の が の い<br>の が の い<br>の が の い<br>の が の い<br>の が の い<br>の が の い<br>の が の い<br>の が の い<br>の が の い<br>の が の い<br>の が の い<br>の が の い<br>の が の い<br>の が の い<br>の が の い<br>の い<br>の い<br>の か<br>の い<br>の か<br>の い<br>の か<br>の い<br>の い<br>の い<br>の い<br>の い<br>の い<br>の い<br>の い                                                                                                    | للهكم المحافية المحافية المحا<br>محافية محافية المحافية المحافية المحافية المحافية المحافية محافية محافية المحافية المحافية المحافية المحافية المحافية المحاف<br>محافية محافية المحافية المحافية المحافية المحافية المحافية محافية المحافية المحافية المحافية المحافية المحافية المحافية المحافية المحافية المحافية المحافية المحافية المحافية المحافية المحافية المحافية المحافية المحافية المحافية المحافية المحافية المحافية المحافية المحافية المحافية المحافية ا<br>محافية محافية محافية محافية محافية محافية محافية محافية محافية محافية محافية محافية محافية محافية محافية محافية محافية محافية محافية محافية محافية محافية محافية محافية محافية محافية محافية محافية محافية محافية محافية محافية محافية محافية | 告信息 年度)<br>告信息 年度員<br>()<br>()<br>()<br>()<br>()<br>()<br>()<br>()<br>()<br>()<br>()<br>()<br>()                                                                                 | 服务报告信息 ■ #) BS报告信息 SU内信用 SU内信用 SU内信 SU内信用                                                                                                    | 第二条規模です。 2.4.5.4 (1) 2.4.5.4 (1) 2.4.5.4 (1) 3.4.5.4 (1) 4.5.4 (1) 5.5.4 (1) 5.5.4 (1)<                                                                                                    | *<br>*<br>*<br>*<br>*<br>*                                                                                                    | 12 中 山 (19 中 山 (19 h (19 h (19 | 1955 2017年4日<br>自得公司<br>1957 2017年4日<br>1957 2017年4日<br>1957 2017年5日<br>1957 2017年5日<br>1957 2017<br>1957 2017<br>1957 | 8人后位8<br>2人民位8            |               |                  |
|                                                                             | 「东省电子科           机构基本信息和人           • 初构基本信息和人           • 初始基本信息和人           · 市谷電荷           · 市谷電荷           · 市谷電           · 市谷電           · 市谷電           · 市谷電           · 市谷電           · 市谷電           · 市谷電           · 市谷電           · 市谷電           · 市谷電           · 市谷電           · 市谷電           · 市谷電           · 市谷           · 市谷           · 市谷           · 市谷           · 市谷           · 市谷           · 市谷           · 市谷           · 市谷           · 市谷                                                                                                    | 25月 ) 汚代 51月<br>点信息   机构<br>言意                                                                                                    | لله كل الم الم الم الم الم الم الم الم الم ال                                                                                                    | 告信息 年度J<br>合信息 年度J<br>源及F                                                                                                    | 联务报告信息 ■ 本) 3.3 3.4 3.4 3.                                                                                                    | 北島根波中道<br>2.425年 ①<br>2.455年 ①<br>1.55月辺の日<br>1.55月辺の日<br>1.55月辺<br>1.55月辺の日<br>1.55月辺の日<br>1.55月辺の日<br>1.55月辺の日<br>1.55月辺の日<br>1.55月辺の日<br>1.55月辺の日<br>1.55月辺の日<br>1.55月辺の日<br>1.55月辺の日<br>1.55月辺の日<br>1.55月辺の日<br>1.55月辺の日<br>1.55月辺の日<br>1.55月辺の日<br>1.55月辺の日<br>1.55月辺の日<br>1.55月辺<br>1.55月辺<br>1.55月辺<br>1.55月辺<br>1.55月辺<br>1.55月辺<br>1.55月辺<br>1.55月辺<br>1.55月辺<br>1.55月辺<br>1.55月辺<br>1.55月辺<br>1.55月辺<br>1.55月辺<br>1.55月辺<br>1.55月 | *<br>*<br>*<br>*<br>*<br>*                                                                                                    | 10 中山田外町の(4)<br>・<br>・<br>・<br>・<br>・<br>・<br>・<br>・<br>・<br>・<br>・<br>・<br>・                                                                                                    | 1995 (1997)Au<br>合用公司<br>19月公司<br>19月<br>19月<br>19月<br>19月<br>19月<br>19月<br>19月<br>19月                                                                                                    | 8人所代表<br>2人后代表<br>44(小部分) |               |                  |